### OPIE'17 併催イベント申込手順

#### 1. コースの選択

併催イベントトップページ(日付別一覧)より受講したいコースをお探しください。 ※図中の赤枠線内にあるボタンで、カテゴリ別に絞り込むことができます。

トップページ

https://www.optronics.co.jp/ex-seminar/projects/index/2

全コースの概要一覧

http://www.optronics.co.jp/learn/opie17\_semi.html

|                         |                              |            |                                                                                                    |                                     | tež:                           | ナー覧/ OPIE'17トップ                 | ページ/ オブトロニクス社                  |
|-------------------------|------------------------------|------------|----------------------------------------------------------------------------------------------------|-------------------------------------|--------------------------------|---------------------------------|--------------------------------|
|                         |                              |            |                                                                                                    | CS International Ext                | hibition                       |                                 |                                |
|                         | 2017 4.                      | 192        | 1 🗈 10:00~17                                                                                                    | : パシフ                               | フィコ横浜 🦻                        | 示ホール/<br>/ネックスホール               |                                |
|                         | 124.194                      |            |                                                                                                    |                                     |                                |                                 |                                |
|                         | 肝惟イ                          | くしての       | で業内。                                                                                                    | 停な早割恤                               | 格は3/24 (3                      | 臣) まで!                          |                                |
| 併設セミナー                  |                              |            |                                                                                                    |                                     |                                |                                 |                                |
| レーザー                    | レーザー実習                       | レンズ        | 赤外線                                                                                                    | 紫外線                                 | 産業用カメラ                         | ボジショニング                         |                                |
| ディカル・イメージ               | アング レーザーの教科                  | 18         |                                                                                                    |                                     |                                |                                 |                                |
|                         | - durado l                   |            | 6                                                                                                    |                                     |                                |                                 |                                |
| オーランセミナー                | (黒村)                         |            |                                                                                                    |                                     |                                |                                 |                                |
| 宇宙・天文                   | バイオイメージング                    | 光の教科書      | 出展社セミナー                                                                                                    | 最新のレーザー                             | 応用事例セミナー                       | 光産業とオーブンイノヘ                     | ペーション                          |
| オーテックス最先生               | #光技術セミナー                     |            |                                                                                                    |                                     |                                |                                 | )                              |
|                         | buikin Car                   |            |                                                                                                    |                                     |                                |                                 |                                |
|                         |                              |            |                                                                                                    |                                     |                                | お支払い                            | 手続きへ進む                         |
|                         |                              | 4月19       | 日(水)                                                                                                    |                                     |                                |                                 |                                |
|                         | 午前                           |            |                                                                                                    | 午後                                  |                                |                                 |                                |
| 【レンズセミナー LS-1コー         | -71                          |            |                                                                                                    |                                     |                                | お客様の選択消                         | 社ミナー (カート)                     |
| レンス設計・評価の               | レンズ設計・評価のための光学基礎(1) レンズと収差入門 |            |                                                                                                    | レンス設計・評価のための光字基礎(2) 波動光字、OTF<br>入P9 |                                |                                 |                                |
| ▼レンズ入門 ▼収差。             | 入門                           |            | ◆沈耕业学の基礎し业学系研研への内田 ▼OTE1 開                                                                                                    |                                     |                                | 「特定商取る                          | 注  二其-づく実わ]                    |
| 「本林地力スナー」リックト           | - 71                         |            | * 波動光子の全体と光子の                                                                                                    |                                     | r A PI                         |                                 |                                |
| 赤外線技術の其礎 ~計測 ガラス材料~     |                              |            | ホ外線機器の利用法 ~サーモグラフィ 農業・食品分野~                                                                                                    |                                     |                                | ※有料セミナーキ<br>お客様のご教会に            | ▶ンセル規程:<br>トス受講記録の提合           |
|                         |                              |            | メホトキャンロンクションの定義への応用 ▼最美・会品工学分野への応用<br>▼近赤外イメージング装置開発とその応用                                                                                                    |                                     |                                | 3/24までは受講料のましては受講料のましては受講料のました。 | の50%、3/25以降につき<br>全額を解約金として申し受 |
| 【メディカルセミナー MI-1         | ⊐ <b>Z</b> I                 |            | 【メディカルセミナー MI-2コー                                                                                                    | - 71                                |                                |                                 |                                |
| 先端画像技術の图                | 國家市用                         |            | 医療光技術の新展開                                                                                                    | <u> ~0CT、テラへ)</u>                   | レツ、光音響イメージ                     | VISA                            | JCB MasterCard                 |
| ▼内視鏡カメラシステム<br>画像の3D化技術 | の最新動向 ▼眼科手術用題                | i微鏡手術 ▼内視鏡 | <u>     → 2 ~ ~ </u> →<br>→<br>→ | イバ光源を用いた光コヒ<br>計測への期待 ▼光音           | ニーレンストモグラフィー ▼<br>駅イメージングの現状と展 | CALIFORNIA<br>ESTATES           | Dimers Club                    |

# 2. 参加申込(カートに入れる)

受講したいコースが決まったら、「参加申込 (カートに入れる)」 ボタンをクリックします。

| レーザー<br>GaN系<br>源度したた<br>出そうた<br>載され始め<br>ーイ(HUD)<br>本語(アンボン<br>載の市地)<br>よどみHUD、<br>やしーサー<br>には最大等<br>く、1次産3         | レーザー照明・ディスブレイの市場動向と新たな展開<br>NPO法人光科学アライアンス 石野 正人<br>Gan系半導往技術の進歩により高効率・大出力の音色半導体レーザーが量差され、蛍光体変換型高<br>環度レーザーブロジェクタの高及が加速するだけではな、レーザーへッドライト等のレーザー感明も実用<br>されたした。さらに近年緑色半導体レーザーを期れ、たシネマ用プロジェクタ、ロボットにも搭<br>まされ始めた携帯用ビコプロジェクター、さらにはヘッドマウントディスプレイ(HMD)、ヘッドアップディスプレ<br>イ(HUD)等様々なび用眼器が実用化されてきた。<br>本講演で3. レーザー学会しサー照明・ディスプレイ専門委員会、さらに可視光半導体レーザー応用<br>ゴンーシアンム専門委員会でのが描れ客ペースに、2040年につけった照明・ディスプレイ応用候<br>器の市場予測および新たな展開を中心に紹介する。携帯型プロジェクラおよび携帯機器内蔵化、HMDお<br>よびみUD、業務用・シネマ用・ボームプロジェクタし、レーザーマ、一般語のデル・シャドランプ<br>やしザー照明、植物工場等の各種応用分野でのレーザー機器のゲローバル市場予測としては2040年<br>には最大90%日間にも読まする見込みである。今後新たな展開をしては、次世代ディスプレイ、照明にさけでな、一般語会による新たな産業分野の創造も期待できる。 |  |  |  |  |  | <b>こちら</b> |
|----------------------------------------------------------------------------------------------------|----------------------------------------------------------------------------------------------------|--|--|--|--|--|------------|
| 難易度:<br>価格<br>A                                                                                                    | 入門程度(大学一校)                                                                                                    |  |  |  |  |  |            |
| 2017年04月<br>【LE-2 コー<br>本研技体<br>小国オル<br>しても注目<br>ーザーでの<br>る。最後に<br>諸深のフ<br>1.3Dプ<br>2.AM技<br>3.AM技<br>4.AM技<br>5.AM技 | 2017年04月20日 13:10-16:05 会場:アネックスホール F201<br>【LE-2 コース】 3Dプリンター ~市場動向、金属光造形、微細加工~<br>AM技術(3Dプリンター)とその最新動向<br>株式会社アスペクト 早野 鉱合<br>米面灯がマ大統領の2013年の一般教書演説で3Dプリンターとして知られるようになったAM(Additive<br>Manufacturing)技術は、最近ドイツが提唱するIndustry 4.00中でマスカスタマイゼーションを担う技術と<br>しても注目されている。該演論1、まず7種5期に分割対れるAN技術の概要を解説する。そして、AM技術のユ<br>ーザーでの応用事例に関して紹介し、AN議選を知り他へ環境や市場、AM技術の課題についても解説する。<br>最後に日本でのAM技術の歴史や日本技術のの付加して開しても解説する。<br>議論のアジェンダは、以下の通りである。<br>1.3Dプリンター こで19?<br>2.AM技術と経過の動向<br>4.AM技術を取り増く環境と市場動向<br>5.AM技術を整理してみると                                                                                                    |  |  |  |  |  |            |

自動的に申し込みフォームへ移動します。

受講したいコースが他にない場合は、3.個人情報の入力へ進んでください。

他のコースも同時に申し込む場合は、「元のページへ戻り選択を続ける」 ボタンをクリック してコース選択を繰り返してください。

※同じ時間のコースを重複して選択することはできません。

| セミナー覧/ OPIE17トッブページ/オブトロニクス社<br>OPTICS & PHOTONICS International Exhibition<br>OPTICS & PHOTONICS International Exhibition<br>2017 4.19 (※ - 21 (④ 10:00~17:00) パシフィコ横浜 野ホール/<br>グネックスホール<br>併催イベントのご案内 お得な早割価格は3/24 (金)まで! |                                        |               |                            |                             |                       |                |  |
|----------------------------------------------------------------------------------------------------|----------------------------------------|---------------|----------------------------|-----------------------------|-----------------------|----------------|--|
| セミナー選択内容                                                                                                    |                                        |               |                            |                             |                       |                |  |
| 削除 [LE-1コース] レーザー市場~加工機、<br>一般                                                                                                    | 単戦用、照明~<br>出展社・協賛団                     | 体会員           | 定期構造者                      | 新規定                         | 期購読同時申込               | 学生             |  |
| 価格A ¥13,000 → ¥10,000                                                                                                    | <del>¥ 10,000</del> → ¥                | 7,000         | <del>¥9,000</del> → ¥6,000 | <del>¥ 9,000</del> → ¥6,000 |                       | ¥3,000         |  |
|                                                                                                    | 6 <del>11</del>                        | 一般<br>¥10,000 | 出展社·協賛団体会員<br>¥7,000       | 定期期請読者<br>¥6,000            | 新規定期購読同時申)<br>¥ 6,000 | 込 学生<br>¥3,000 |  |
|                                                                                                    | 月刊OP                                   | TRONICSの定期    | 購読を同時にお申込みいただくと            | 、割引価格にてご                    | 受講いただけます(購読料)         | 11,880円別途請求)   |  |
|                                                                                                    | 큤                                      | のページに戻        | り選択を続ける<br>」               |                             |                       |                |  |
| ※学生料金:個人もしくは学校からのお支払いで、3                                                                                                    | 0歳未満の方が対象となります                         |               |                            |                             |                       |                |  |
| 申し込みフォーム                                                                                                    |                                        |               |                            |                             |                       |                |  |
| 受講者区分                                                                                                    | <ul> <li>● 一般</li> <li>◎ 出展</li> </ul> | ·協賛団体会        | 員 ◎ 定期購読者                  | ◎ 新規定期期                     | 読同時申込                 |                |  |
| セミナ ー <del>合計 金額</del>                                                                                                    | ● 学生<br>¥ 10,000                       |               |                            |                             |                       |                |  |

選択したコースを取り消したい時は、「削除」ボタンをクリックします。

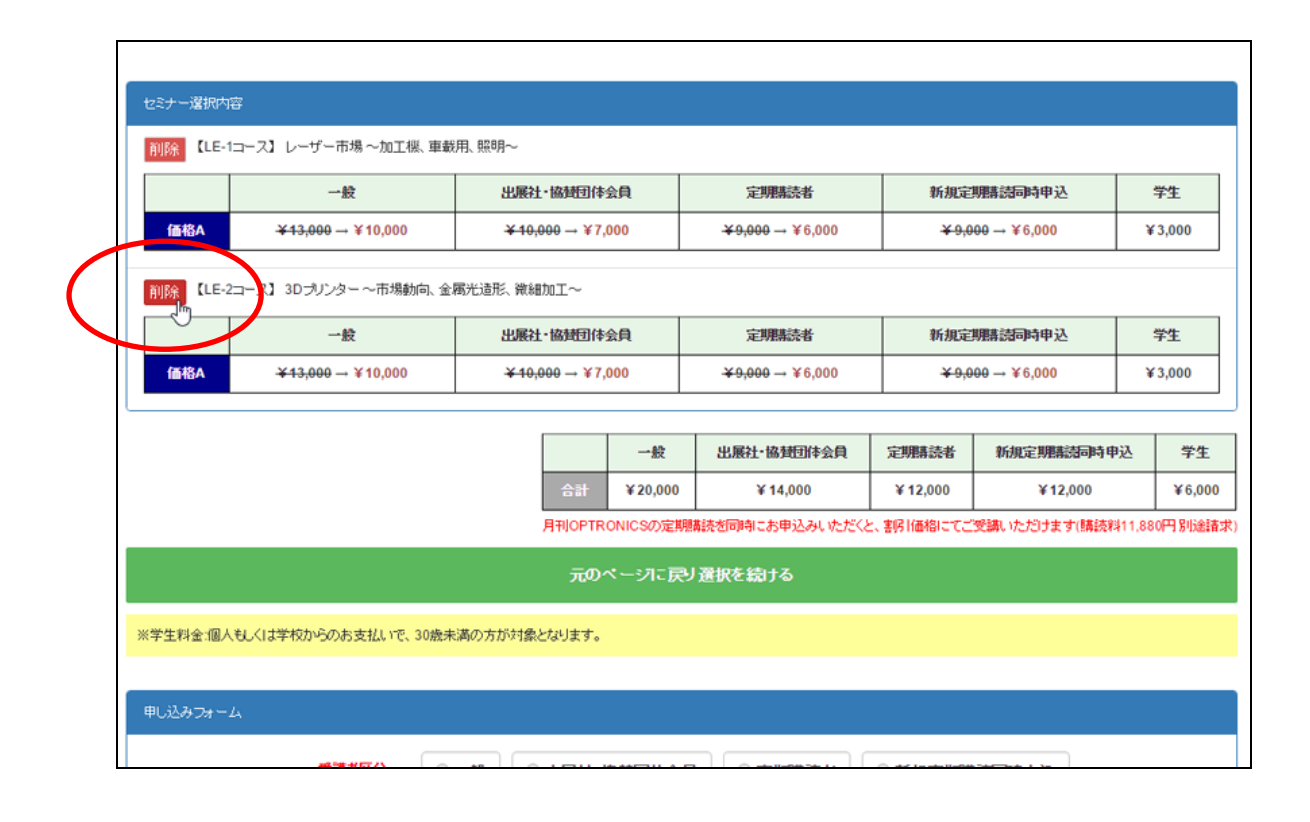

# 3. 個人情報の入力・確認

受講者区分やご希望の決済方法を選択し、セミナー合計金額をご確認の上、個人情報を入力してください。赤字は必須項目です。

| ※学生料金:個人も人は学校からのお支払いで、 | 30歳未満の方が対象となります。                              |  |  |  |  |
|------------------------|-----------------------------------------------|--|--|--|--|
| 申し込みフォーム               |                                               |  |  |  |  |
| 受講者区分                  | ● 一般 ● 出展社·協賛団体会員 ● 定期購読者 ● 新規定期購読司時申込        |  |  |  |  |
|                        | ◎ 学生                                          |  |  |  |  |
| セミナー合計室調               | ¥ 10,000                                      |  |  |  |  |
| 決済方法                   | <ul> <li>● カード決済</li> <li>○ 銀行振り込み</li> </ul> |  |  |  |  |
| 氏名(姓)                  | 氏名(姓)                                         |  |  |  |  |
| 氏名(名)                  | 氏名(名)                                         |  |  |  |  |
| フリカナ(姓)                | フリガナ(タ生)                                      |  |  |  |  |
| 請求先                    | <ul> <li>● 会社</li> <li>● 個人</li> </ul>        |  |  |  |  |
| 請求書宛名                  | (株)オブトロニクス社                                   |  |  |  |  |
| 勤務先·学校名                | (株)オプトロニクス社                                   |  |  |  |  |
| 274<br>2740            | 響略                                            |  |  |  |  |
| 役職                     | 20職                                           |  |  |  |  |
| 郵便番号                   | 162-0814                                      |  |  |  |  |
| 都道府県                   | 東京都    ▼                                      |  |  |  |  |

入力内容(特にメールアドレス)、キャンセル規定、個人情報保護方針をご確認ください。 また、決済方法でカード決済を選択した方は、4.カード決済手続きへ進んでください。 銀行振込を選択した方は、5.書類の確認へ進んでください。

| フリガナ(姓)                                                                                                    | ヒガノ                                                          |  |  |  |  |  |
|----------------------------------------------------------------------------------------------------|--------------------------------------------------------------|--|--|--|--|--|
| フリガナ(名)                                                                                                    | <b>今</b> 回ウ                                                  |  |  |  |  |  |
| 請求先                                                                                                    | 会社                                                           |  |  |  |  |  |
| 諸求書宛名                                                                                                    | (株)オブトロニクス社                                                  |  |  |  |  |  |
| 動務先・学校名 (株)オブトロニクス社                                                                                                  |                                                              |  |  |  |  |  |
| 部署                                                                                                    | セミナー事業部                                                      |  |  |  |  |  |
| 役職                                                                                                    |                                                              |  |  |  |  |  |
| 郵便番号                                                                                                    | 162-0814                                                     |  |  |  |  |  |
| 都道府県                                                                                                    | 東京都                                                          |  |  |  |  |  |
| 住所 新宿区新小川町5-5 サンケンビル1F                                                                                               |                                                              |  |  |  |  |  |
| 電話番号 03-3269-3550                                                                                                    |                                                              |  |  |  |  |  |
| FAX                                                                                                    |                                                              |  |  |  |  |  |
| E-Mail hikaritarou@optronics.co.jp                                                                                   |                                                              |  |  |  |  |  |
| ※有料セミナー キャンセル規程:<br>お客様のご都合による受講解約の場合、3/24までは受講科の50%、3/25以降に<br>つきましては受講科の全額を解約金として申し受けます。                           |                                                              |  |  |  |  |  |
| 株式会社オブトロニクス社 個人情報保護方針:<br>当社は、個人情報を大切に保護することを企業の重要な社会的使命と認識し、個人情報保護に<br>関する法規範を遵守するとともに、お預かりした「個人情報」を大切に守り、提供された情報 ▼ |                                                              |  |  |  |  |  |
| 利用規約と個人情報保護方針に同意して申し込む                                                                                               |                                                              |  |  |  |  |  |
| 入力をやり直す                                                                                                    |                                                              |  |  |  |  |  |
|                                                                                                    |                                                              |  |  |  |  |  |
|                                                                                                    | Conscientics 2017 The Ontronice Co. 1 Id All rights reconsed |  |  |  |  |  |

### 4. クレジットカード決済手続き

「カード決済」を選択された方は、お申込み後 30 分以内に**クレジットカード決済手続き**を お願いします。30 分を過ぎますと決済手続きができなくなりますのでご注意ください。 手続きが完了後、決済結果通知メールが届きますのでご確認ください。

| OPTICS & PHOTONICS International Exhibition<br>■ OPIE 177<br>2017 4.19 - 21 : 10:00~17:00<br>げ催イベントのご案内 お得な早割価格は3/24 | セミナー覧 / OPIE17トップページ / オプトロニクス社<br>そ 売ホール/<br>デネックスホール<br>· (金)まで! |
|----------------------------------------------------------------------------------------------------|--------------------------------------------------------------------|
| 引き続き、カード決済を行ってください。30分以内にカード決済を完了しない場合、お申込みがキャンセルされる場合がございます。                                                        |                                                                    |
| クレジッナ 決済ページへ                                                                                                    |                                                                    |
| Copyright(c) 2017 The Optronics Co. Ltd All rights reserved.                                                         |                                                                    |

| 申し込みになる場               | 合は、以下の項目をすべてご入力いただき「お申し込み内容確認」ボタンを押してください。                                   |  |  |  |  |
|------------------------|------------------------------------------------------------------------------|--|--|--|--|
|                        | ご利用内容                                                                        |  |  |  |  |
| ご利用金額                  | ¥10,000                                                                      |  |  |  |  |
| ご利用代金の請求               | 名オプトロニクス社                                                                    |  |  |  |  |
|                        | クレジットカード決済申し込みフォーム                                                           |  |  |  |  |
| 電話番号                   | 0332693550 (例) 0001234567 【半角】 【ハイフンなし】                                      |  |  |  |  |
| メールアドレス                | hikaritarou@optronics.co.jp (例) zeus@example.jp 【半角】                         |  |  |  |  |
| カード名義                  | (例) TARO YAMADA 【半角】<br>カード上の名前と申込者名が一致しない場合、クレジットカード使用停止などの処分が課せられる場合があります。 |  |  |  |  |
| カード番号                  | (例) 1234567891234567 【半角】 【ハイフンなし】                                           |  |  |  |  |
| カー <mark>ド</mark> 有効期限 | ▼月/20 ▼年 (例) 12月/2010年                                                       |  |  |  |  |
| セキュリティコ<br>ード          | (例) 999 【半角】<br>セキュリティコードとは?<br>クレジットカードの裏面に記載されている3桁または、表面に記載されている4桁の番号です。  |  |  |  |  |

#### 5. 書類の確認

お申込み完了後、申し込みフォームで入力いただいたメールアドレス宛に、添付ファイルに て下記書類をお送りいたします。※決済方法によりお送りする書類が異なります。

もしメールが届かない場合は、下記問合せ先までご連絡ください。

【メール添付でお送りする書類】 〇印が添付されます。

|                   | 添付書類 PDF |        |     |     |  |  |
|-------------------|----------|--------|-----|-----|--|--|
|                   | 受講証      | 受講証引換券 | 請求書 | 領収証 |  |  |
| 無料セミナー            | 0        | -      | -   | -   |  |  |
| 有料セミナー(決済方法:銀行振込) | -        | 0      | 0   | -   |  |  |
| 有料セミナー(決済方法:カード)  | -        | 0      | -   | 0   |  |  |

\*受講証引換券の添付ファイル名は、「受講証.pdf」となっております。

・お問合せ先・

株式会社オプトロニクス社

T e l : 03-3269-3550

Mail : <u>seminar@optronics.co.jp</u>

お申込・お支払について:光岡・長村

イベント内容について:加納・宇津野